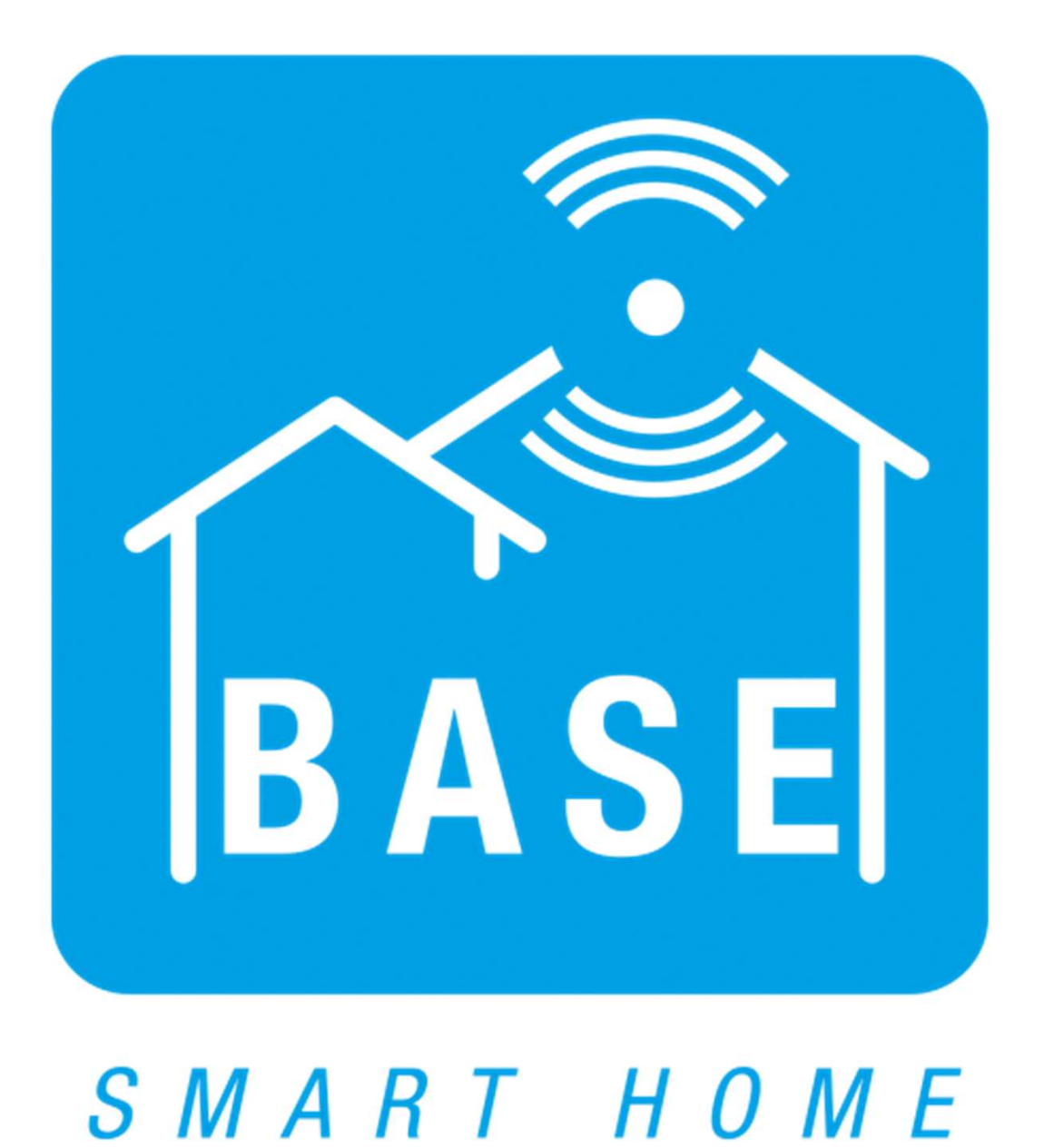

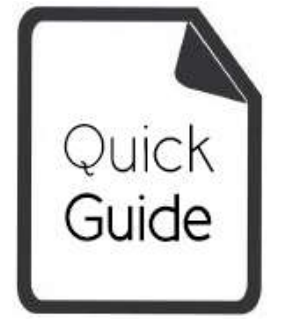

## Lataa ja asenna sovellus

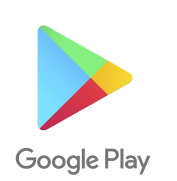

 Android: Lataa ja asenna sovellus Googlen Play Storesta nimellä "BASE Smart Home".

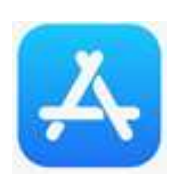

 ✓ iPhone: Lataa ja asenna sovellus applen App Storesta nimellä "BASE Smart Home"

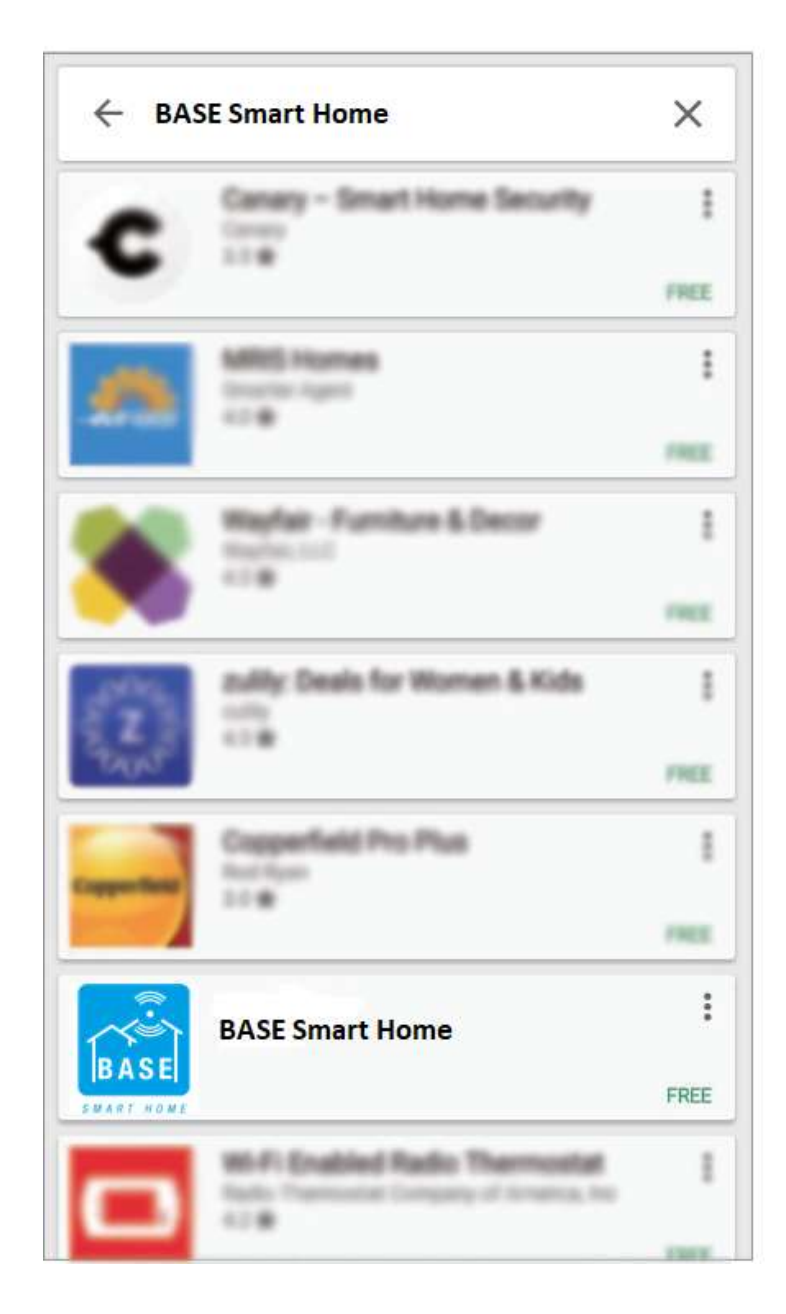

## Sovelluksen käyttöönotto

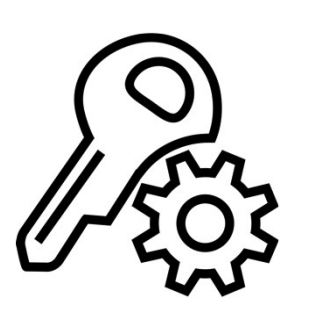

 Anna sovellukselle tarvittavat luvat mobiililaitteen asetuksista, jotta sovelluksesi pysyy ajan tasalla ja pystyy ilmoittamaan sinua hälytyksistä.

| 💋 Sij             | ainti                              | Aina             |
|-------------------|------------------------------------|------------------|
| 😽 Ku              | vat                                | Lisää vain kuvia |
| 9 Mi              | krofoni                            |                  |
| Siri              | i ja haku<br>ja ehdotukset         |                  |
| ) Ilm<br>Bar      | noitukset<br>nnerit, Äänet, Merkit |                  |
| 🔵 Ap              | in päivitys tausta                 | lla              |
| 1 <sup>2</sup> Mo | obiilidata                         | •                |
|                   |                                    |                  |

#### Avaa sovellus

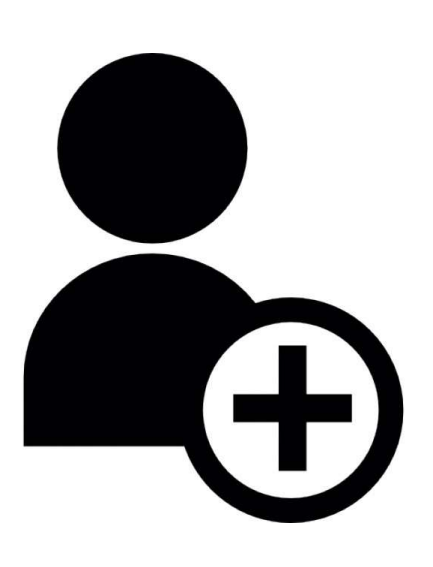

 ✓ Avaa sovellus luo tunnukset rekisteröitymällä.

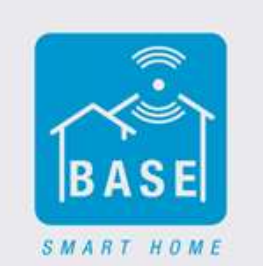

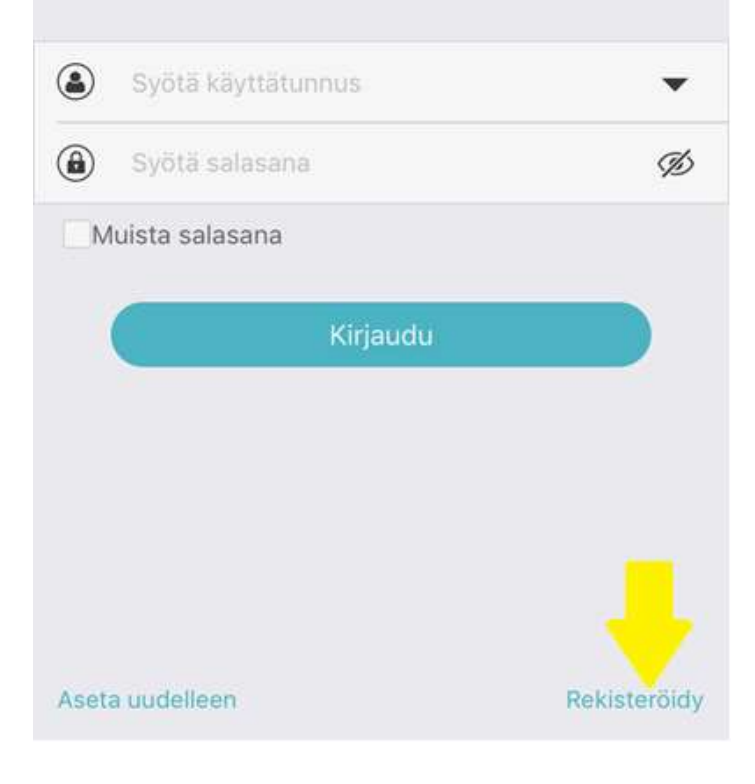

# Käyttäjätunnuksen luominen

- ✓ Syötä tietosi luodaksesi käyttäjätunnus.
- ✓ Saat varmistuskoodin sähköpostiisi.
- Vinkki! Voit myös luoda ainoastaan yhdet tunnukset koko perheen kesken, jota kaikki käyttävät. Tällä tavalla asetukset ja laitteet ovat kaikille samat ja selkeät.

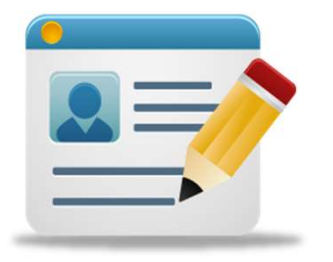

| Svätä sähköpostiosoite |                 |
|------------------------|-----------------|
| Syora sanopostosone    |                 |
| Näppälle koodi         | Varmistus koodi |
| Anna salasana          | Â               |
| Vahvista salasana      | (J              |

Rekisteröidy

#### Tukiaseman asentaminen

✓ Aseta tukiasema virtarasiaan.

- ✓ Varmista, että WiFi jota käytät tai johon asennat tukiaseman, on 2.4 GHz taajuudella.
- ✓ Varmista myös, että tukiaseman sininen valo vilkkuu.

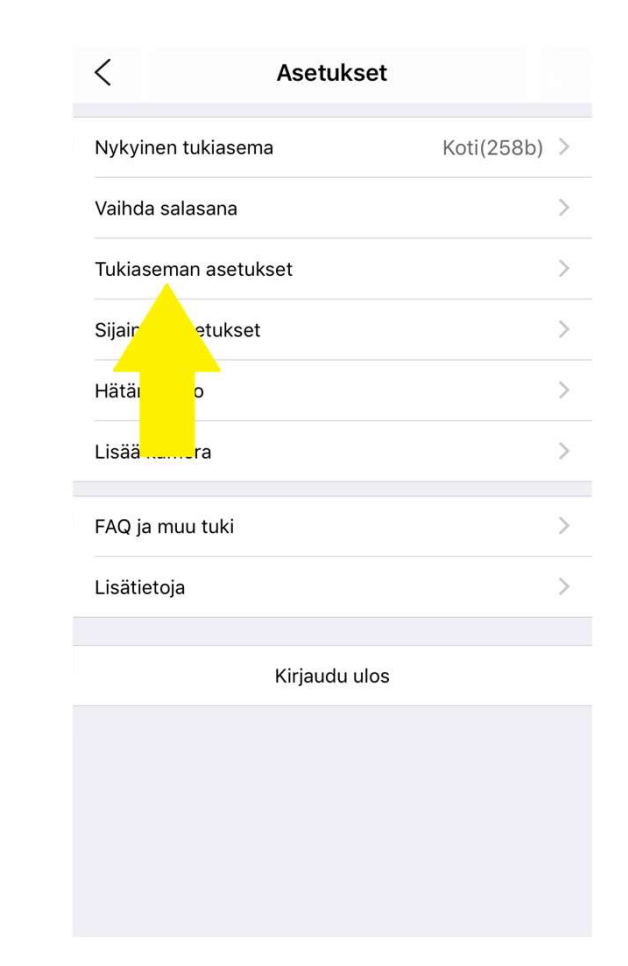

#### Tukiaseman yhdistäminen langattomaan verkkoon

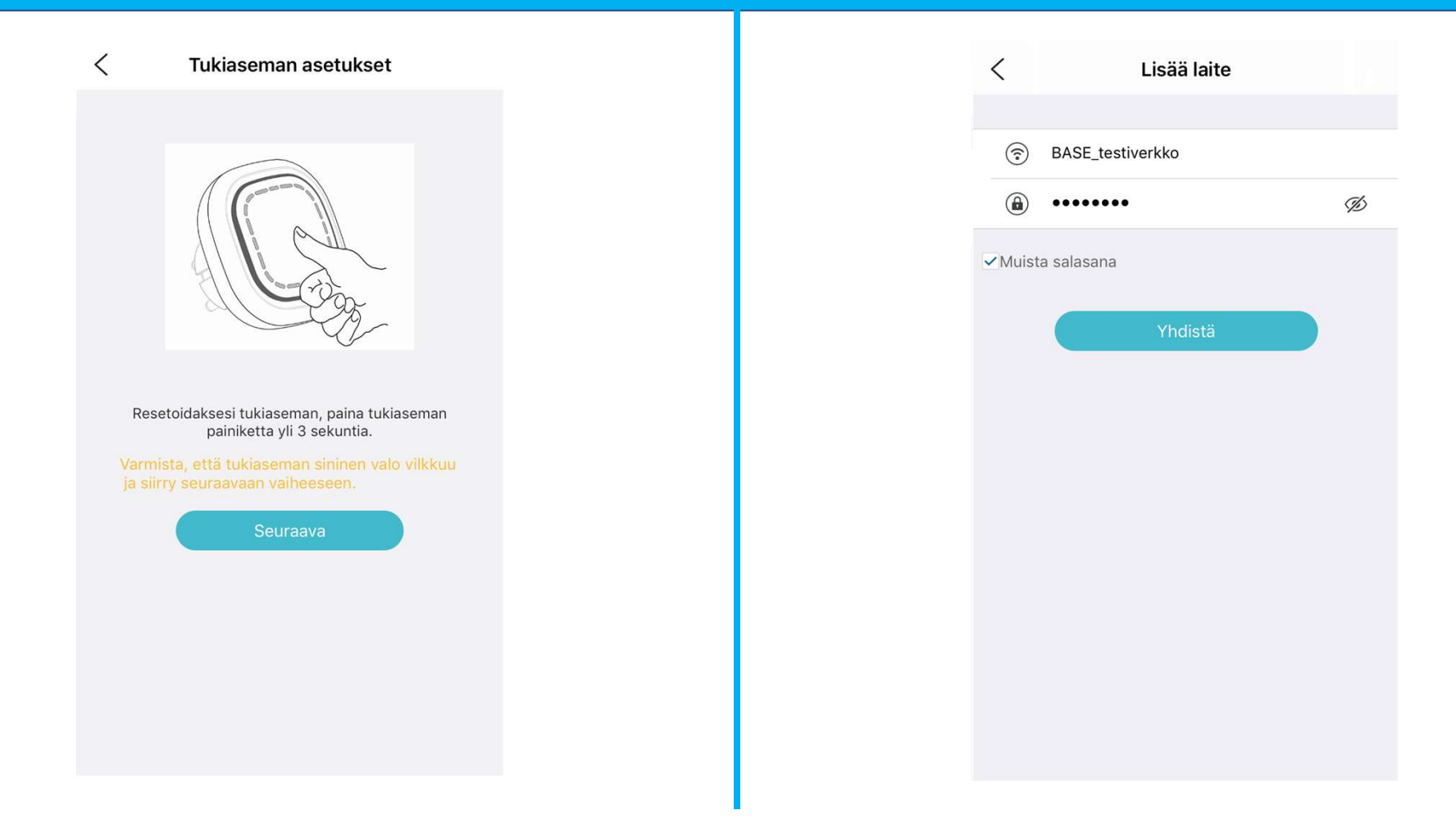

## Lisää laitteita

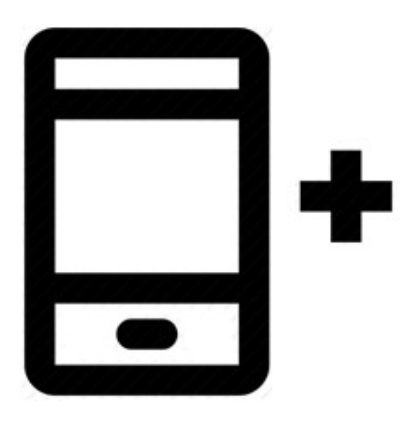

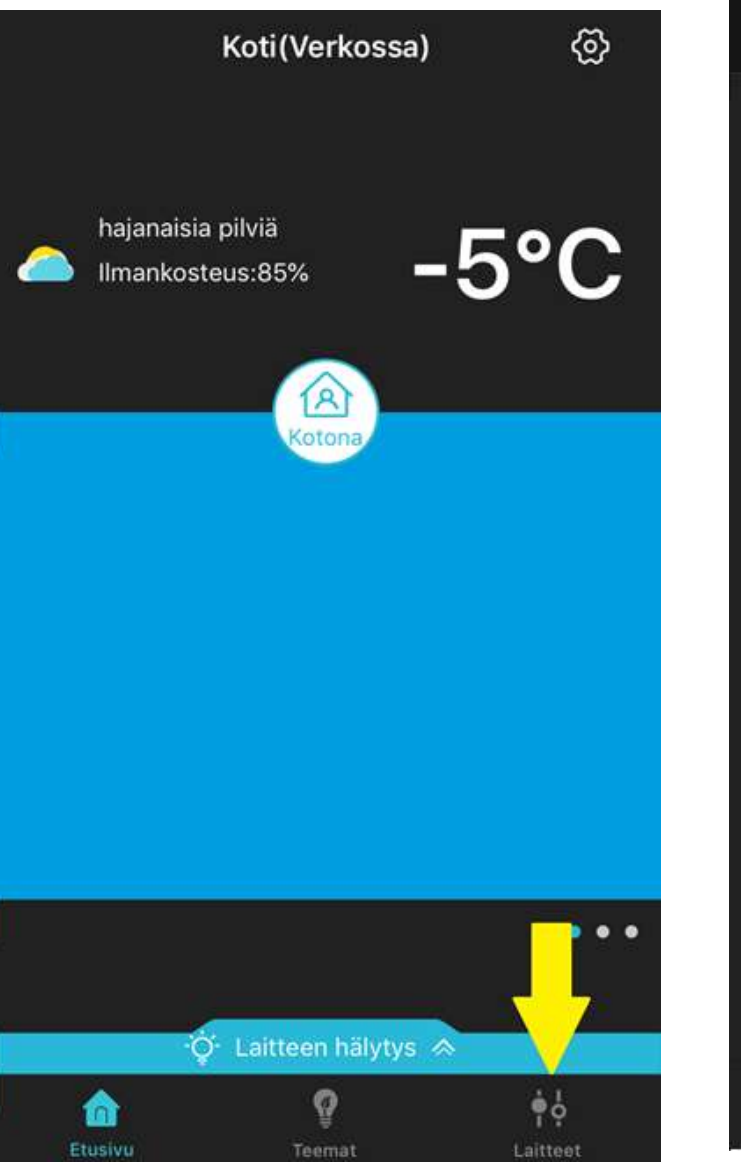

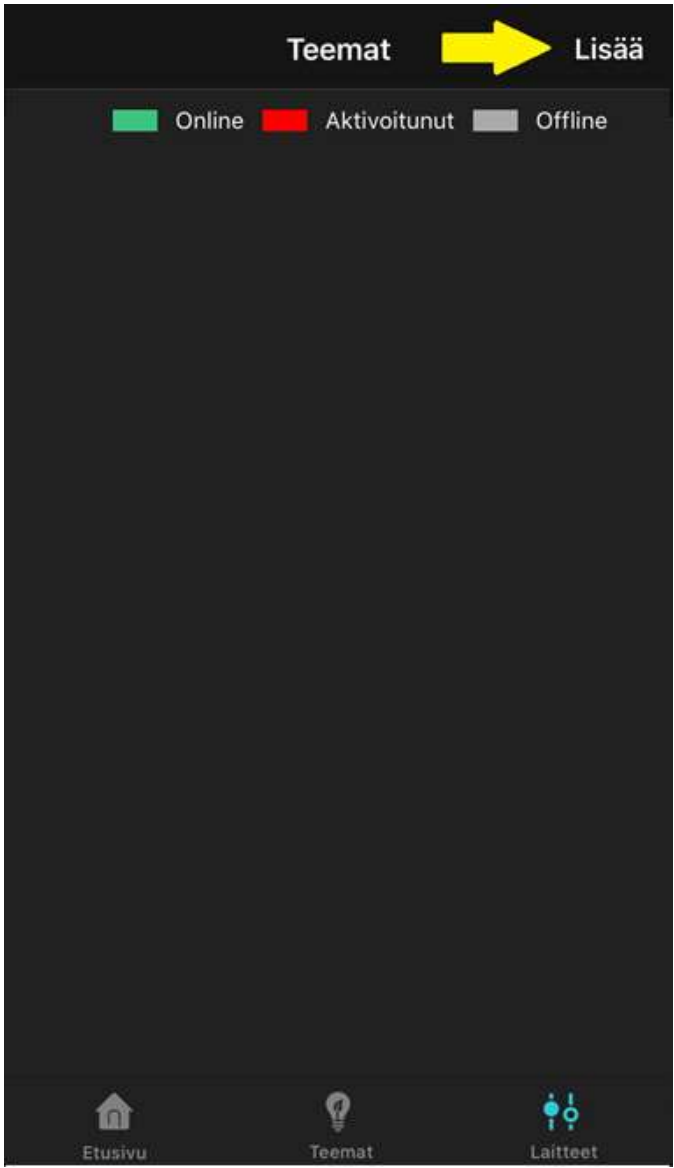

#### Lisää laitteita

- ✓ Paina laitteen painiketta kolme kertaa nopeasti.
- ✓ Sovellus on löytänyt laitteen, kun ruudulle ilmestyy kenttä jossa voit antaa laitteellesi nimen.

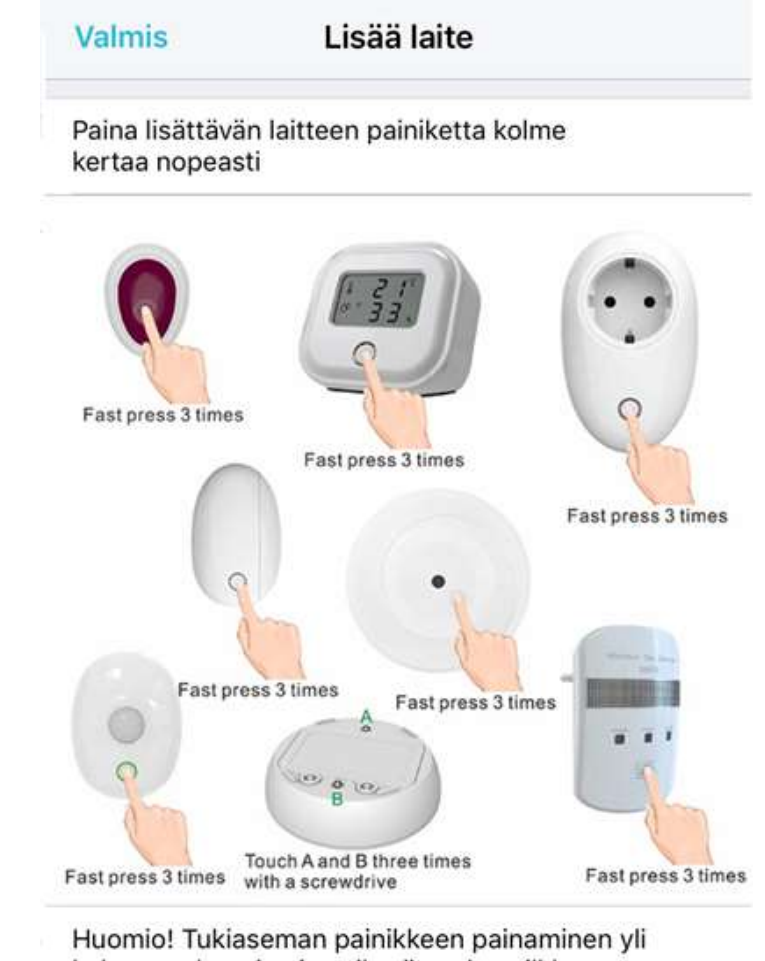

Huomio! Tukiaseman painikkeen painaminen yl kolmen sekunnin ajan vihreän valon vilkkuessa poistaa kaikki asennukset.

#### Laitteiden asentaminen onnistui

#### ✓ Esimerkki laitteiden onnistuneesta asentamisesta.

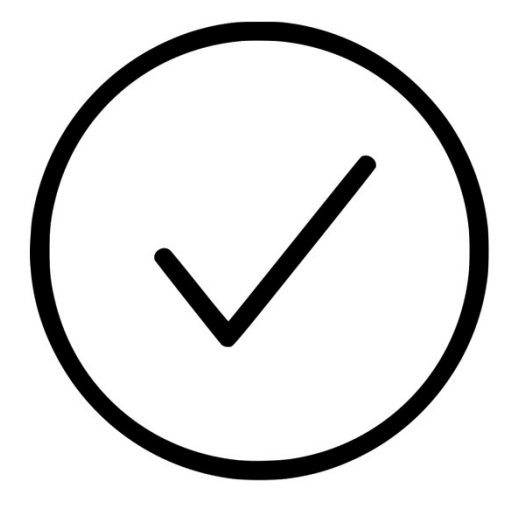

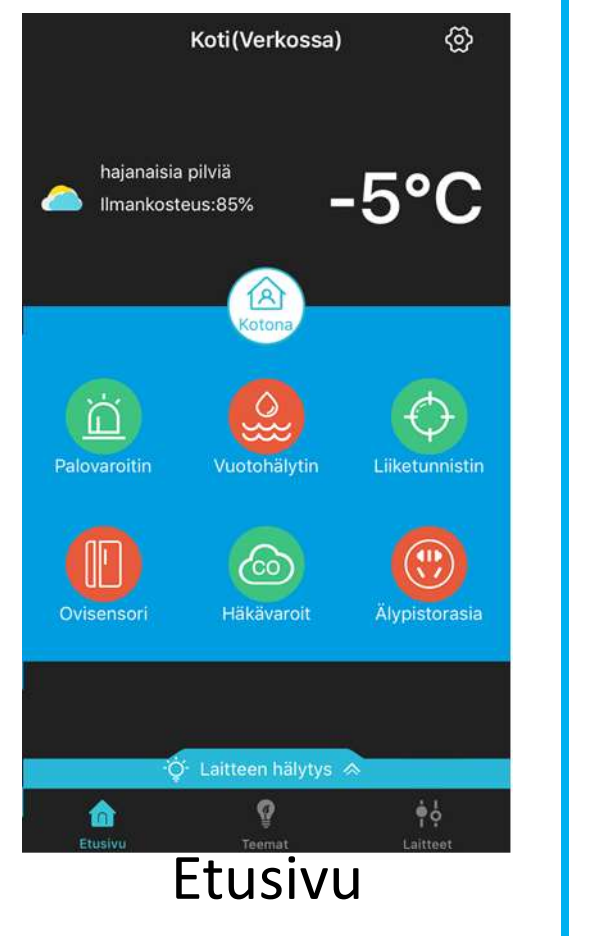

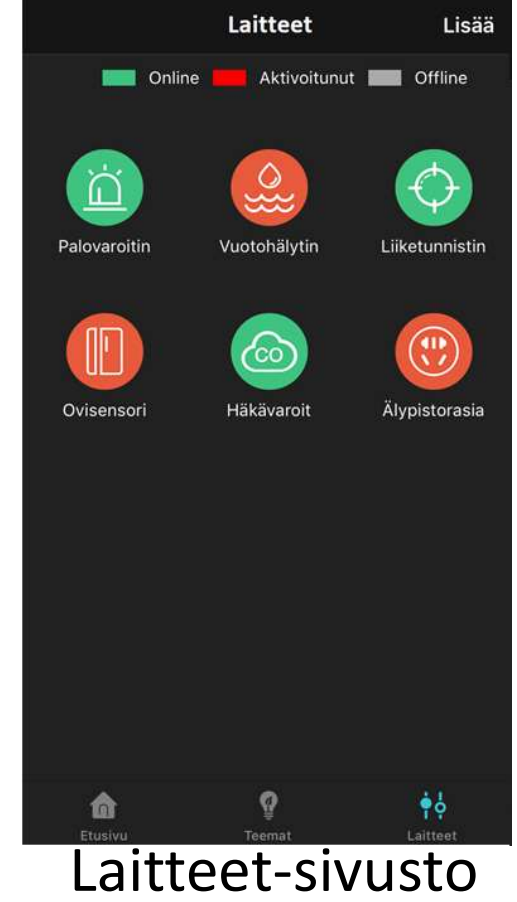

## Esimerkki säännön luomisesta

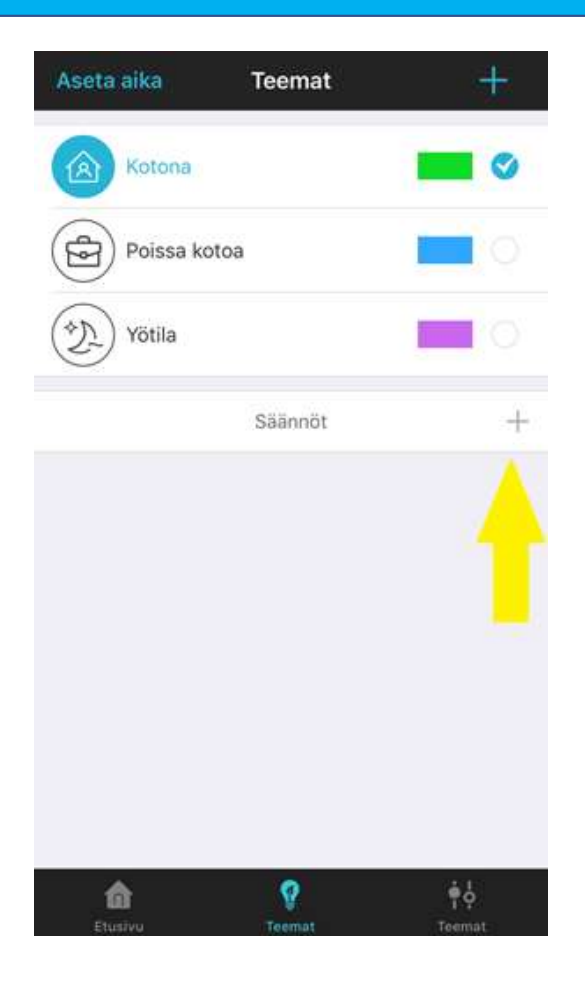

| Kun tämä tapahtuu                             |                    |
|-----------------------------------------------|--------------------|
|                                               |                    |
|                                               |                    |
| Lisää                                         |                    |
| Minkä tahansa ehdon täy<br>toiminnon (oletus) | ttyminen laukaisee |
| Tapahtuu seuraavaa                            |                    |
| +                                             |                    |
| Lisää                                         |                    |
|                                               |                    |
|                                               |                    |
|                                               |                    |
|                                               |                    |
|                                               |                    |
|                                               |                    |
|                                               |                    |

## Säännön luominen

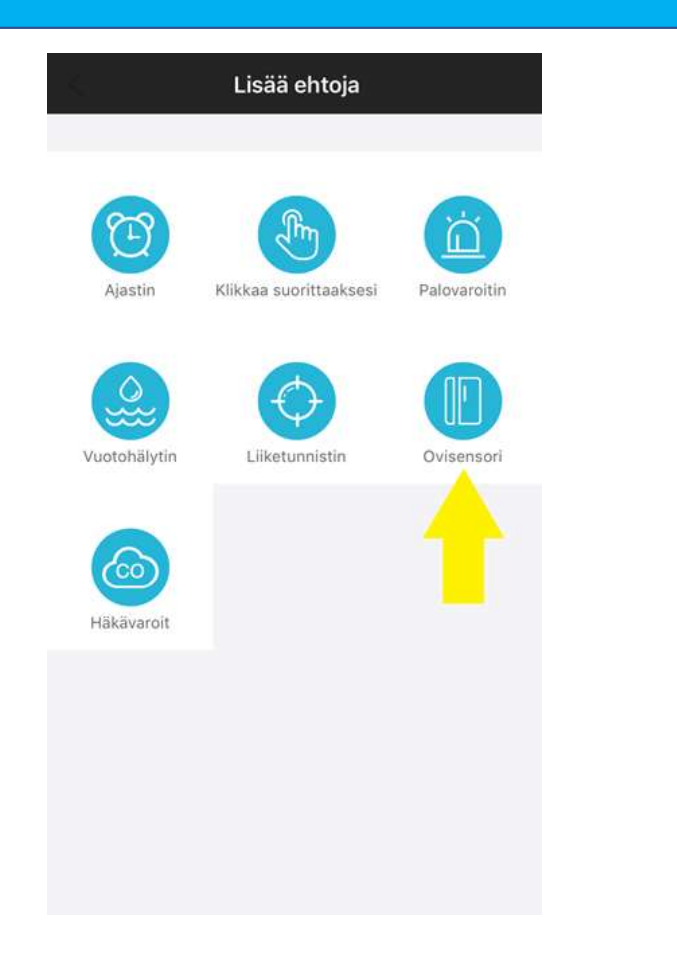

| 4 | Ovi-/ ikkunasensori | ок |
|---|---------------------|----|
|   |                     |    |
|   | Ovyikkuna sujettu   |    |
|   | Ovi/ikkuna auki     |    |
|   |                     |    |
|   |                     |    |
|   |                     |    |
|   |                     |    |
|   |                     |    |
|   |                     |    |
|   |                     |    |
|   |                     |    |
|   |                     |    |
|   |                     |    |
|   |                     |    |
|   |                     |    |
|   |                     |    |
|   |                     |    |

## Säännön luominen

| Saanto                               | 01                             | OK |
|--------------------------------------|--------------------------------|----|
| un tämä tapahtui                     | L                              |    |
|                                      | +                              |    |
| Ovisensori                           | Lisää                          |    |
| /inkä tahansa eh<br>oiminnon (oletus | don täyttyminen laukaisee<br>) | >  |
| apahtuu seuraava                     | аа                             |    |
| Lisää                                | ←                              |    |
|                                      |                                |    |
|                                      |                                |    |
|                                      |                                |    |
|                                      |                                |    |
|                                      |                                |    |
|                                      |                                |    |

| 8 | Älypistorasia | юк |
|---|---------------|----|
|   |               | -  |
|   | Pistorasia ON | _  |
|   |               |    |
|   |               |    |
|   |               |    |
|   |               |    |
|   |               |    |
|   |               |    |
|   |               |    |
|   |               |    |
|   |               |    |
|   |               |    |

# Nimeäminen

 ✓ Nimeämällä sääntösi pysyt aina ajan tasalla eri toiminnallisuuksista jotka ovat käytössäsi.

| < Työhuo                              | one OK                                                                                                    | Aseta aika  |
|---------------------------------------|----------------------------------------------------------------------------------------------------|-------------|
| Kun tämä tap:                         |                                                                                                    | Koton       |
|                                       | +                                                                                                    | Poiss       |
| Ovisensori                            | Lisää                                                                                                    | $\sim$      |
| Minkä tahansa eh<br>toiminnon (oletus | don täyttyminen laukaisee >                                                                                    | Yötila      |
| Tapahtuu seuraav                      | аа                                                                                                    |             |
|                                       | +                                                                                                    | 01 Työhuone |
| Älypistorasia                         | Lisää                                                                                                    |             |
|                                       |                                                                                                    |             |
|                                       |                                                                                                    |             |
|                                       |                                                                                                    |             |
|                                       |                                                                                                    |             |
|                                       |                                                                                                    |             |
|                                       |                                                                                                    | Etusivu     |
|                                       | the second second second second second second second second second second second second second second second s |             |

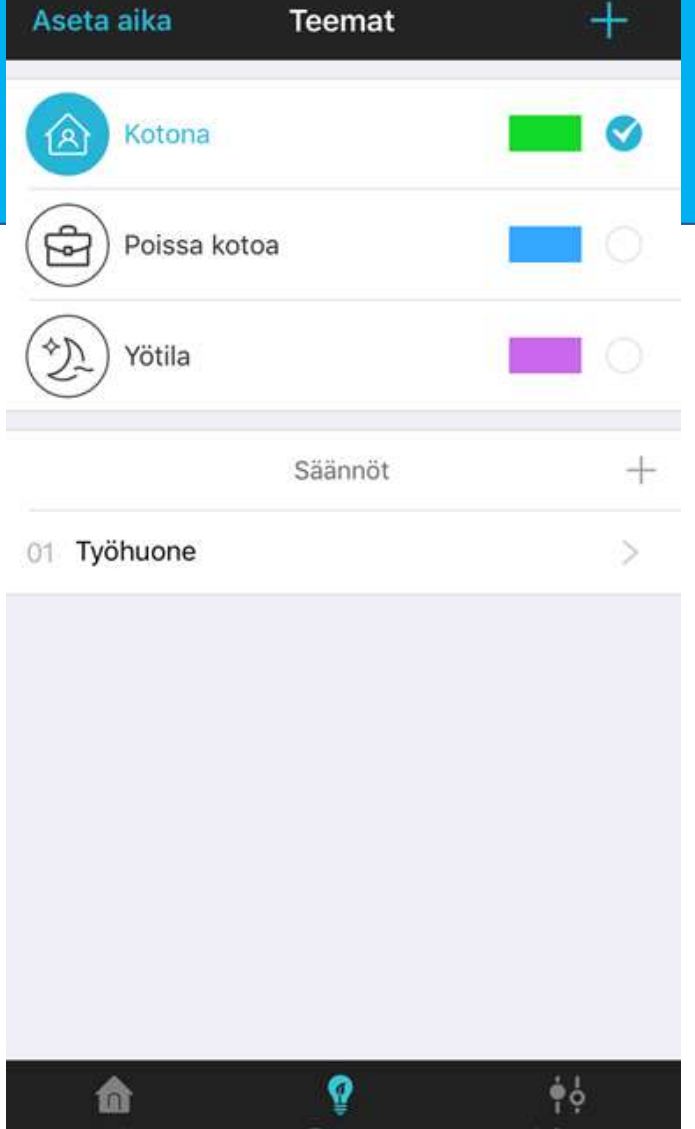

### Yhteenveto

- Lisää vinkkejä ja vastauksia mahdollisiin kysymyksiin löytyy osoitteesta safewith.me/base
- ✓ Pyrimme kehittämään sovellustamme jatkuvasti, joten jos keksit toiminnon jonka haluaisit järjestelmään, laita viestiä osoitteeseen info@safewith.me.

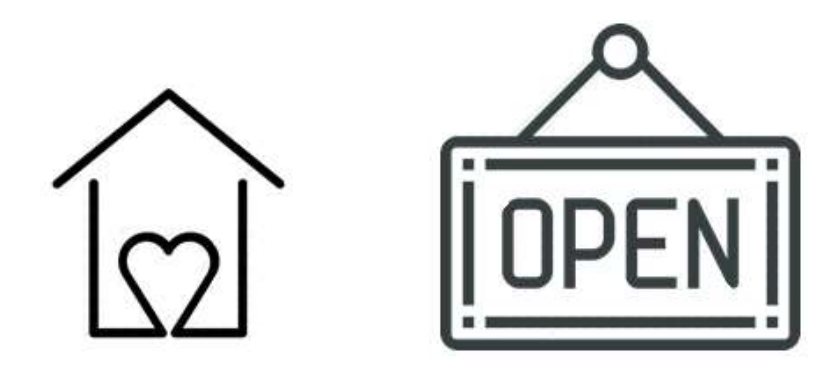